# Enrolling your phone or tablet for Duo 2FA

Duo Mobile is an app that runs on your smartphone and helps you authenticate quickly and easily with Duo two-factor authentication (2FA). You will still be able to log in using a phone call or text message without the app, but for the best experience, we recommend using Duo Mobile with a smartphone.

You can also enroll a landline telephone or iOS/Android tablets.

After you request enrollment and receive an email from Duo Security, follow these steps to enroll your device.

#### Step 1: Click Start setup

Click the personalized enrollment link in your email from Duo Security, then click Start setup.

|                               | Protect Your UCAR Account                                                                                                    |
|-------------------------------|----------------------------------------------------------------------------------------------------|
| ZAN                           | Two-factor authentication enhances the security of your account by using a secondary device to verify your identity. This prevents anyone but you from accessing your account, even if they know your password. |
| What is this? C<br>Need help? | This process will help you set up your account with this added layer of security.                                                                                                    |
|                               | Start Setup                                                                                                    |

#### Step 2: Enter your phone number

Select your country from the drop-down list and enter your phone number. Use the number of the smartphone or cell phone that you'll have with you when you're logging in to a Duo-protected service. You can enter your desk phone number if you don't have a cell phone.

Double-check the phone number to make sure you entered it correctly, check the box to confirm that the number is correct, and click **Continue**. (If you are enrolling a tablet, you aren't prompted to enter a phone number.)

| N                                          | Enter your phone number                                                                                       |  |  |
|--------------------------------------------|----------------------------------------------------------------------------------------------------|--|--|
| What is this? C <sup>4</sup><br>Need help? | United States<br>+1 720966<br>Example: (201) 234-5678<br>✓ You entered (720) 966- Is this the correct number? |  |  |
|                                            | Back Continue                                                                                                 |  |  |

#### Step 3: Choose your platform

Choose the type of phone you have and click Continue.

|                   | What type of phone is 720-966- ? |  |  |
|-------------------|----------------------------------|--|--|
|                   | iPhone                           |  |  |
|                   | Android                          |  |  |
| · W               | Windows Phone                    |  |  |
| What is this?     | Other (and cell phones)          |  |  |
| <u>Need help?</u> | Back Continue                    |  |  |
|                   |                                  |  |  |
|                   |                                  |  |  |

### Step 4: Install the Duo Mobile app

Follow the platform-specific instructions on the screen to install Duo Mobile. After installing the app, return to the enrollment window and click **I have Duo Mobile installed**.

|                                            | Install Duo Mobile for Ar                                       | ndroid                                                                                             |
|--------------------------------------------|-----------------------------------------------------------------|----------------------------------------------------------------------------------------------------|
| What is this? C <sup>a</sup><br>Need help? | 1. La<br>ar<br>2. Ta<br>Duo Mobile<br>Duo SECURITY NE.<br>ASTAL | aunch the Google Play Store app<br>nd search for "Duo Mobile".<br>ap "Install" to install the app. |
|                                            | Back I have Duo Mobile                                          | installed                                                                                          |

# Step 5: Activate Duo Mobile

Activating the app links it to your account so you can use it for authentication.

To activate Duo Mobile on an iPhone, Android, or Windows Phone, scan the barcode with the app's built-in barcode scanner. Follow the platform-specific instructions for your device.

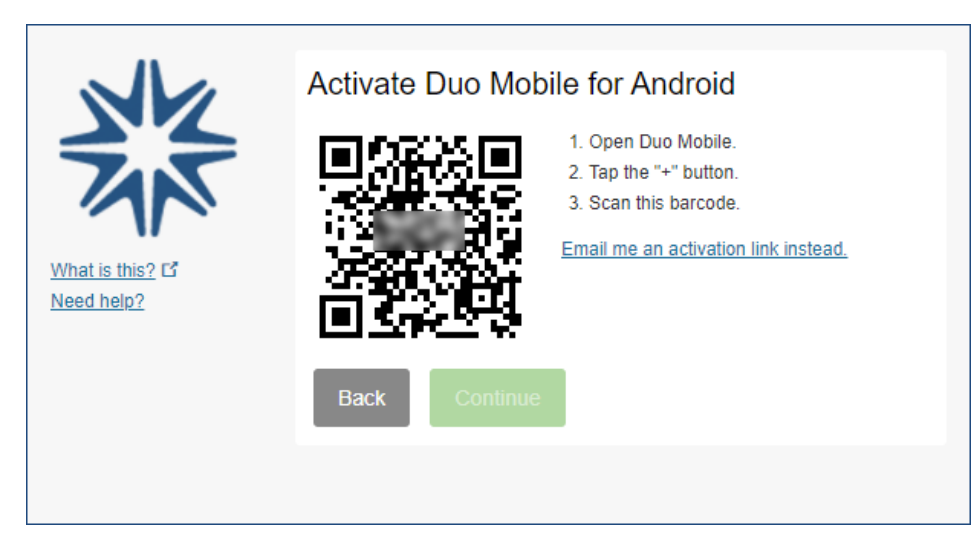

The "Continue" button is clickable after you scan the barcode.

If you can't scan the barcode, click Email me an activation link instead and follow the instructions.

|                               | Activate Duo Mobile for Android                                                                                                    |  |
|-------------------------------|----------------------------------------------------------------------------------------------------|--|
| What is this? C<br>Need help? | <ol> <li>Open Duo Mobile.</li> <li>Tap the "+" button.</li> <li>Scan this barcode.</li> <li>Email me an activation link instead.</li> </ol> |  |
|                               | Back Continue                                                                                                    |  |
|                               |                                                                                                    |  |

# Step 6: Configure device options (optional)

By default Duo will ask you to choose how you want to authenticate each time you log in – with a push, phone call, or passcode, for example. The default is recommended, but you can change the setting so you automatically receive a push or a call instead of being asked every time. To do that, make your selection from the dropdown menu and click **Saved**.

|               | My Settings     | & Devices                                 |
|---------------|-----------------|-------------------------------------------|
| What is this? | Android 7       | 720-966- JUST ADDED                       |
|               | Default Device: | Android 720-966-                          |
| Need help?    | When I log in:  | Ask me to choose an authentication method |
|               |                 | Ask me to choose an authentication method |
|               | Saved           | Automatically send this device a Duo Push |
|               |                 | Automatically call this device            |
|               |                 |                                           |

## Step 7: Finish

Choose an optional authentication method from the "When I log in" dropdown menu, then click Finish Enrollment.

Duo automatically sends an authentication request via a push notification to the Duo Mobile app on your smartphone or a phone call to your device (depending on your selection).

|                               | My Settings & Devices                                                                          |
|-------------------------------|------------------------------------------------------------------------------------------------|
|                               | Android 720-966- JUST ADDED                                                                    |
| What is this? C<br>Need help? | Default Device: Android 720-966-<br>When I log in: Ask me to choose an authentication method • |
|                               | Saved Finish Enrollment                                                                        |

# **Congratulations!**

Your device is ready to approve Duo push authentication requests. Click **Send me a Push** to give it a try. All you need to do is tap **Approve** on the Duo login request you get on your phone.

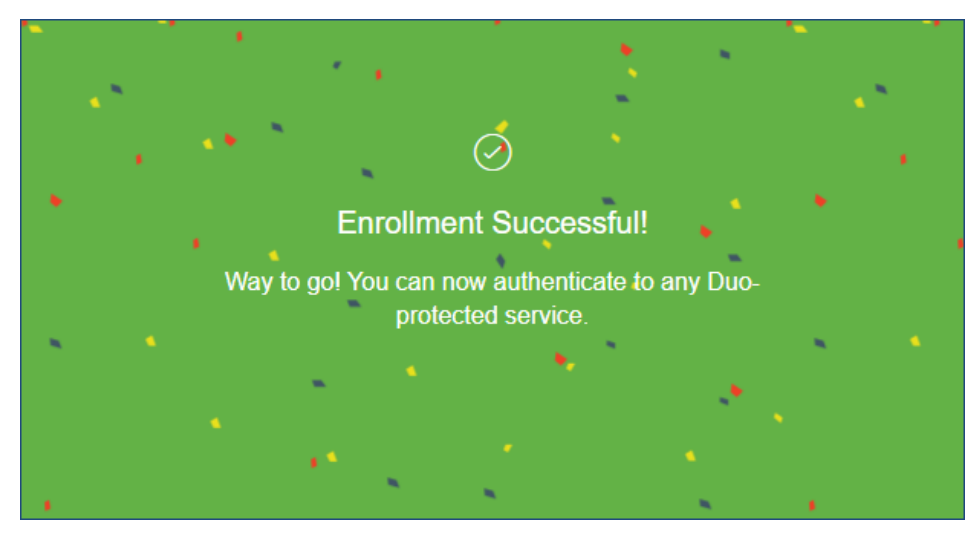